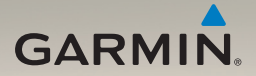

# nüvi<sup>®</sup> seeria 200/1300/1400 kasutusjuhend

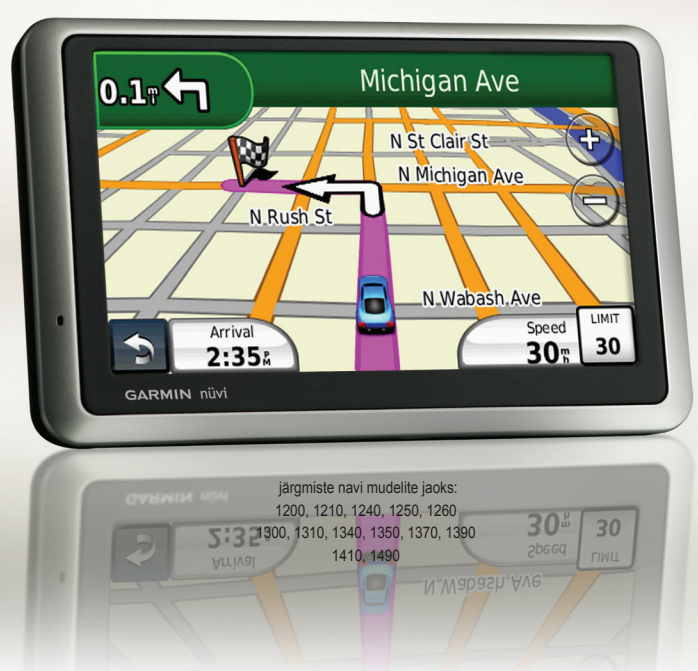

Garmin (Europe) Ltd. Liberty House Hounsdown Business Park, Southampton, Hampshire, SO40 9LR UK Tel +44 (0) 870 8501241 (väljastpoolt UK-d) 0808 2380000 (UK-st helistades) Fax +44 (0) 870 8501251

Kõik õigused kaitstud. Kui pole teisiti märgitud, ei ole ühtki selle kasutusjuhendi osa lubatud reprodutseerida, kopeerida, edastada, levitada, alla laadida ega salvestada ühelegi andmekandjale ilma Garmini eelneva kirjaliku loata. Käesolevaga annab Garmin loa laadida lugemiseks alla üks selle kasutusjuhendi koopia kas kõvakettale või mõnele muule elektroonilisele salvestusseadmele ning printida üks koopia ühegi muudatuseta tingimusel, et kasutusjuhendi elektrooniline või prinditud koopia sisaldab siinset autoriõiguse infot ja seda kasutusjuhendit ei kasutata ilma loata kaubanduslikuks levitamiseks ning juhendi igasugune muutmine on rangelt keelatud.

Selles dokumendis sisalduvat teavet võidakse muuta ette teatamata. Garmin jätab endale õiguse oma tooteid muuta või täiustada ning muuta nende sisu ilma kohustuseta sellest üksikisikule või ettevõttele teada anda. Uusimad andmed ja lisainfot selle ning teiste Garmini toodete kasutamise kohta leiad Garmini kodulehelt (www.garmin.com).

Garmin<sup>®</sup>, Garmini logo, navi<sup>®</sup>, ja MapSource<sup>®</sup> on firmale Garmin Ltd. või selle tütarfirmadele kuuluvad kaubamärgid, registreeritud USA-s ja teistes riikides. Garmin Lock<sup>™</sup>, myGarmin<sup>™</sup>, myGarmin Agent<sup>™</sup>, ecoRoute<sup>™</sup>, cityXplorer<sup>™</sup>, ja nüMaps Guarantee<sup>™</sup> on firmale Garmin Ltd. või selle tütarettevõtetele kuuluvad kaubamärgid. Kaubamärke ei ole lubatud kasutada ilma Garmini selgelt väljendatud loata.

Sõnamärk Bluetooth<sup>®</sup> ja logod on firma Bluetooth SIG, Inc. omand ning Garmin kasutab neid üksnes litsentsi alusel. Windows<sup>®</sup> on firma Microsoft Corporation registreeritud kaubamärk USA-s ja/või teistes riikides. Mac<sup>®</sup> on firma Apple Computer, Inc. registreeritud kaubamärk, microSD<sup>™</sup> on firma SanDisk või selle tütarettevõtete kaubamärk. Panoramio on firma Google Inc. kaubamärk.

# ()

# Sisukord

| navi seeria 1200/1300/1400   |
|------------------------------|
| inuuenuiv                    |
| Alustamine 1                 |
| Toitenupu kasutamine3        |
| Helitugevuse reguleerimine 3 |
| Ekraanimenüüs liikumine3     |
| Sihtkoha leidmine3           |
| Jalakäija valik5             |
| Vahepunktide lisamine7       |
| Sihtkoha muutmine7           |
| Ümbersõit7                   |
| Juhendamise lõpetamine7      |
| Menüü Kuhu? (Where To? )8    |
| Aadressi otsimine8           |
| Kodukoha seadmine8           |
| Kojuminek8                   |
| Go!-akna kasutamine9         |
| Huvipunktide hindamine 10    |

| Kohaotsing kohanime<br>kiriutades10                                                                                                    |
|----------------------------------------------------------------------------------------------------|
| Teise asukoha lähedusest                                                                                                    |
| otsimine 11                                                                                                    |
| Viimatileitud kohtade                                                                                                    |
| otsimine12                                                                                                    |
| Koha leidmine kaardi abil 13                                                                                                    |
| Koordinaatide sisestamine 14                                                                                                    |
| Fotonavigatsioon 14                                                                                                    |
| 101011241921310011                                                                                                    |
| Kaardiakende                                                                                                    |
| Kaardiakende<br>kasutamine15                                                                                                    |
| Kaardiakende         kasutamine       15         Reisiarvesti vaatamine       16                                                                                   |
| Kaardiakende         kasutamine         Reisiarvesti vaatamine                                                                                                    |
| Kaardiakende         kasutamine       15         Reisiarvesti vaatamine       16         Ristmikuloendi vaatamine       16         Järgmise ristmiku aken       17 |
| Kaardiakende         kasutamine       15         Reisiarvesti vaatamine                                                                                            |
| Kaardiakende         kasutamine       15         Reisiarvesti vaatamine                                                                                            |

#### Sisukord

## Käed-vabad telefonikõne 19

| Telefoniga ühendamine    | 19 |
|--------------------------|----|
| Kõne vastuvõtmine        | 20 |
| Kõne ajal                | 21 |
| Telefonimenüü kasutamine | 21 |
|                          |    |

#### Failihaldus ......24

| Toetatavad failitüübid   | .24 |
|--------------------------|-----|
| Navi ühendamine arvutiga | .24 |
| Failiteisaldus           | .25 |
| Failide kustutamine      | .25 |

#### Tööriistade kasutamine..26

| Asukohaaken Minu           |    |
|----------------------------|----|
| asukoht?( Where Am I?)     | 26 |
| Abimenüü                   | 26 |
| MSN® Direct                | 26 |
| Pildinäidik                | 27 |
| Kasutajaandmed (My Data)   | 28 |
| Maailmakella kasutamine    | 28 |
| Kalkulaatori kasutamine    | 28 |
| Ühikuteisendaja kasutamine | 28 |
|                            |    |

| Rakendus ecoRoute <sup>™</sup> 29 |
|-----------------------------------|
| Liiklusinfo33                     |
| Liiklusinfo kasutamine34          |
| FM TMC Traffic34                  |
| MSN <sup>®</sup> Direct Traffic   |
| Liiklusinfo tellimine või         |
| tellimuse jätkamine               |
| Liiklusinfo vastuvõtmine 35       |
| Kohalik liiklusinfo               |
| Liiklus valitud teekonnal 36      |
| Liikluskaardi vaatamine37         |
| Liiklusviivituste vaatamine37     |
| Navi seadete muutmine 38          |
| Süsteemiseadete muutmine38        |
| Naviseadete muutmine              |
| Ekraaniseadete muutmine 39        |
| Ajaseadete muutmine40             |
| Keelevalikud40                    |
| Kaardiseadete muutmine41          |
| Turvaseadete muutmine41           |

| Bluetoothi seaded42              |
|----------------------------------|
| Lähipunktide seadete             |
| muutmine43                       |
| Liiklusinfo tellimisandmed 43    |
| Kõigi seadete taastamine44       |
| Lisa 45                          |
| Navi hooldamine45                |
| Navi lukustamine46               |
| Ekraani kalibreerimine47         |
| Tarkvara uuendamine47            |
| Kasutajaandmete                  |
| kustutamine47                    |
| Aku47                            |
| Aku laadimine48                  |
| Sulavkaitsme vahetamine48        |
| Armatuurlauale kinnitamine 49    |
| nüMaps Guarantee <sup>™</sup> 49 |
| Lisakaardid50                    |
| GPS-satelliidi signaalidest50    |
| Huvipunktid (POI)50              |

| Garmini reisijuht       | 52 |
|-------------------------|----|
| Võta Garminiga ühendust | 52 |
| Navi registreerimine    | 52 |
| Tehnilised andmed       | 53 |
| Vastavustunnistus       | 56 |
| Tarkvara kasutusleping  | 56 |
| Veaotsing               | 57 |

# navi seeria 1200/1300/1400 mudelid

|      | Bluetooth             | Sõiduraja abi   | Ristmike ülevaade | Kiiruspiirangud<br>kaardiaknas |
|------|-----------------------|-----------------|-------------------|--------------------------------|
| 1200 |                       |                 |                   |                                |
| 1210 | ✓                     |                 |                   | $\checkmark$                   |
| 1240 |                       |                 |                   | $\checkmark$                   |
| 1250 |                       |                 |                   | $\checkmark$                   |
| 1260 | <ul> <li>✓</li> </ul> |                 |                   | $\checkmark$                   |
| 1300 |                       | Ainult Euroopas |                   | Ainult Euroopas                |
| 1310 | ✓                     | Ainult Euroopas |                   | $\checkmark$                   |
| 1340 |                       | Ainult Euroopas |                   | $\checkmark$                   |
| 1350 |                       | ~               |                   | $\checkmark$                   |
| 1370 | ✓                     | ~               |                   | $\checkmark$                   |
| 1390 | ~                     | ~               | ✓                 | $\checkmark$                   |
| 1410 | ~                     |                 |                   | $\checkmark$                   |
| 1490 | ✓                     | ✓               | ✓                 | $\checkmark$                   |

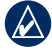

MÄRKUS. Veebilehelt www.garmin.com saad lisainfot oma tootekomplekti kohta.

# Alustamine

a

# Välisvaade

Toitenupp. Sisse- ja väljalülitamiseks vajuta toitenupule.

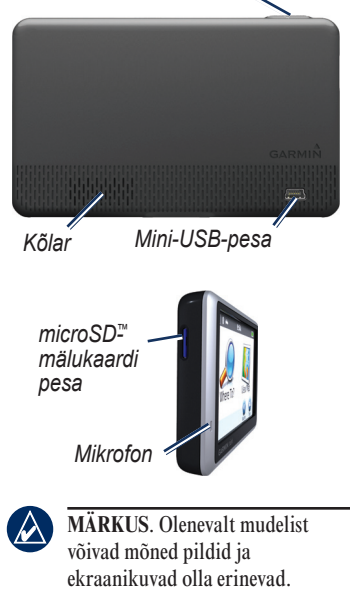

# Peamenüü kasutamine

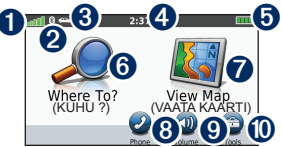

- GPS-satelliidi signaali tugevus.
- 2 Bluetooth
- 3 Vajuta navirežiimi valimiseks.
- 4 Kellaaeg. Puuduta ajaseadete muutmiseks
- 6 Aku laetus.
- 6 Puuduta sihtkoha leidmiseks.
- 7 Puuduta kaardi vaatamiseks.
- 8 Puuduta helistamiseks juhul, kui sobiv seadmemudel on ühendatud ühilduva mobiiltelefoniga.
- 9
  - Puuduta helitugevuse reguleerimiseks.
- Puuduta seadete ja abimenüü 0 kasutamiseks.

# Paigaldamine

Enne kinnitamist tutvu tuuleklaasile kinnitamise kohta kehtivate kohalike seadustega.

- 1. Eemalda iminapa küljest läbipaistev plastkate. Aseta iminapp tuuleklaasile või siledale alusele.
- 2. Lükka hoob tagasi.
- 3. Lükka iminapa vars tugiraami pesasse.
- 4. Ühenda juhe navi tagaküljel olevasse pessa.
- Ühenda juhtme teine ots sõiduki voolukontakti. Kui sõiduki mootor töötab ja navi on toitenupust sisse lülitatud, peaks see automaatselt tööle hakkama. Järgi ekraanile ilmuvaid juhiseid.
- 6. Lükka navi, tagakülg ees, tugiraami külge.
- 7. Kalluta navi tahapoole, kuni see kinnitub klõpsatusega.
- Kui kasutad Euroopas liigeldes liiklusinfo vastuvõtjat, ühenda välisantenn vastuvõtjaga ja kinnita see iminappade abil tuuleklaasile. (Liiklusinfo vastuvõtjad on mõne n komplektiga kaasas. Vt lk iv.)

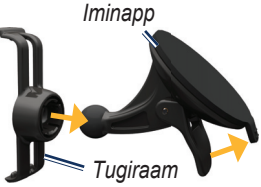

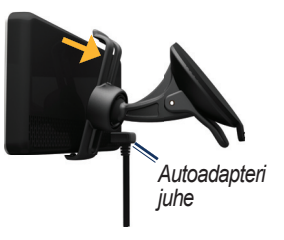

HOIATUS! See toode töötab liitium-ioon akuga. Kahjustuste vältimiseks eemalda navi enne sõidukist väljumist või hoia seda otsesest päikesekiirgusest eemal.

#### Satelliitühenduse loomine

- Mine ruumist välja avarasse kohta, eemale kõrgetest hoonetest ja puudest.
- 2. Lülita navi sisse.

Satelliitsignaalide leidmine võib mõne minuti aega võtta. Ribad anoll näitavad satelliitsignaali tugevust. Kui ribad on rohelised, siis on navi leidnud satelliitsignaalid.

#### Navigeerimisoleku valimine

**j**alakäija

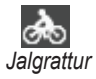

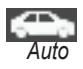

Olenevalt valitud seadest arvestatakse teekond erinevalt. Näiteks jalakäija olekus, kui navisse on laetud kaardid cityXplorer<sup>™</sup>, arvestab navi teekonna, mis kombineerib ühistranspordi kasutamise – bussi- või rongisõidu – kõndimisega. Kaardid cityXplorer ei ole

nüvi seeria 1200/1300/1400 kasutusjuhend

naviga kaasas, neid saad osta leheküljelt www.garmin.com

#### Navigeerimise seadete muutmine

- 1. Puuduta peamenüüs ikooni, mis asub vasakus ülanurgas.
- 2. Vali navigeerimise seade ning puuduta **OK**.
- Puuduta Yes ning seadete muutmiseks järgi ekraanile ilmuvaid juhiseid.

#### Maastikul navigeerimine

Kui Sa ei liigu teedel, kasuta maastikurežiimi Off Road. Puuduta Tools > Settings > Navigation > Route Preference > Off Road > OK.

# Toitenupu kasutamine

Lisavõimaluste vaatamiseks vajuta korraks toitenupule.

- Ekraaniheleduse muutmiseks puuduta 🗊 ja 😰.
- Ekraani lukustamiseks vajuta Lock Screen.
- Väljalülitamiseks puuduta Power Off. Navi saad välja lülitada ka toitenuppu umbes kolm sekundit all hoides.

#### Restart

Kui navi ei tööta, tee sellele restart: vajuta toitenupule ja hoia seda umbes seitse sekundit all.

# Helitugevuse reguleerimine

Puuduta peamenüüs Volume.

Helitugevuse reguleerimiseks vajuta ja . Heli täielikuks vaigistamiseks puuduta ikooni **Mute** kõrval olevat kasti.

# Ekraanimenüüs liikumine

- Kiiresti peamenüüsse naasmiseks puuduta ja hoia all 🛐.
- Lisavalikute vaatamiseks puuduta
   ja J. Kiiremaks kerimiseks puuduta ja hoia all.

# Sihtkoha leidmine

Menüü Where To? (Kuhu?) pakub erinevaid võimalusi sihtkoha otsimiseks. Võid sisestada aadressi, või ainult linna. Navisse laetud detailsetel kaartidel on miljoneid huvipunkte - näiteks lennuväljad, sadamad, restoranid, hotellid, parklad ja autoteenindused. 1. Puuduta KUHU? (Where To?).

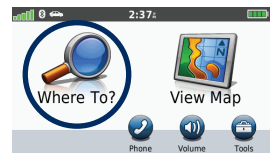

2. Vali kategooria.

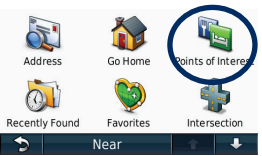

3. Vali allkategooria.

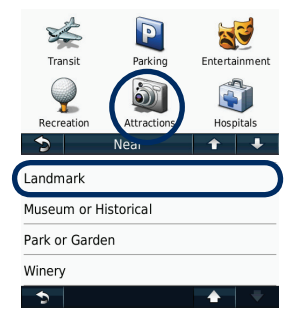

4. Vali sihtkoht.

| Federal Reserve Bank<br>230 S Lasalle St |    | 2.0 | T N |
|------------------------------------------|----|-----|-----|
| Sears Tower<br>233 S Wacker Dr           |    | 2.0 | T N |
| Rookery Building<br>209 S Lasalle St     |    | 2.0 | T N |
| Union Station<br>210 S Canal St          |    | 2.0 | T N |
| Spe                                      | 11 | 1   | ÷   |

5. Puuduta Go!.

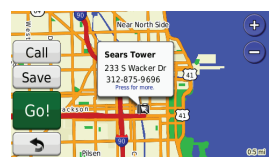

nüvi seeria 1200/1300/1400 kasutusjuhend

# Jalakäija valik

#### Teekonna kasutamine

Jalakäija seades ilmub teekond siis, kui vajutad Go!.

Täpsemate juhiste vaatamiseks vali kas teekonnaetapp või puuduta teekonna loomiseks Start.

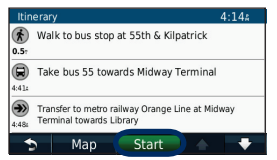

#### Teekonnavalikute kasutamine

Jalakäija valikus avaneb teekonna aken siis, kui navis on olemas asukohalinna cityXplorer-kaardid ning kui vajutad Go!. cityXplorer-kaarte saad osta veebilehelt www.garmin.com  Teekonna vaatamiseks vali teekonnavalikutest mingi teekond. Igas teekonnaaknas on erinev ühistranspordi ja jalgsitee kombinatsioon.

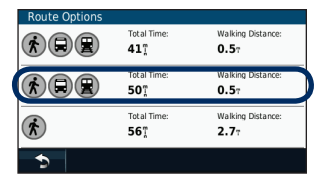

#### 2. Puuduta Start.

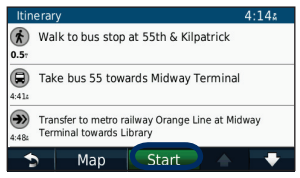

# Vahepunktide lisamine

- Teekonnal navigeerides puuduta
   KUHU? (Where To?).
- 2. Vali vahepunkt.
- 3. Puuduta Go!.
- Lõpliku sihtkoha eelse peatuse lisamiseks puuduta UUS VAHEPUNKT (Add as Via Point).

## Sihtkoha muutmine

- Teekonnal navigeerides puuduta
   > Where To?.
- 2. Otsi üles lisapeatus.
- 3. Puuduta Go!.
- Selle peatuse sihtkohaks seadmiseks puuduta UUS SIHTKOHT (Set as New Destination).

# Ümbersõit

- 1. Teekonnal navigeerides puuduta
- Puuduta 📤 või 🥝.

Kui teekond, millel praegu liigud, on ainus mõistlik võimalus, ei pruugi navi ümbersõiduteed välja otsida.

# Juhendamise lõpetamine

- 1. Puuduta Tagasi või Menu.
- 2. Puuduta Stop.

# Menüü Kuhu? (Where To?)

Menüüs Where To? on mitu erinevat kategooriat, mida saad kasutada asukohtade otsimiseks. Lihtotsingu tegemiseks vt lehekülge 4.

# Aadressi otsimine

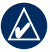

MÄRKUS. Olenevalt navisse salvestatud kaartidest võivad nuppude nimed muutuda ning mõned etapid tuleb valida teistmoodi.

- 1. Puuduta Where To? > Address.
- 2. Vajaduse korral muuda riiki.
- Puuduta Search All. Kui tead linna nime, puuduta Spell City, sisesta linn või postiindeks ning puuduta Done. Vali loetelust linn/postiindeks. (Mitte kõik kaardid ei võimalda otsida postiindeksi järgi.)

- 4. Sisesta aadress ja puuduta **Done**.
- 5. Sisesta tänavanimi ja puuduta **Done**.
- 6. Vajaduse korral vali loetelust õige tänavanimi.
- 7. Vajaduse korral puuduta aadressi.

# Kodukoha seadmine

Kodukohaks saad seada koha, kuhu kõige sagedamini tagasi pöördud.

- 1. Kodukoha seadmiseks puuduta Where To? > Go Home.
- 2. Vali üks järgmistest:
  - Sisesta oma aadress.
  - Kasuta praegust asukohta.
  - Vali hiljutileitud asukohtade loetelust.

# Kojuminek

Kui kodukoht on seatud, puuduta kodukohta navigeerimiseks **Where To?** > **Go Home**.

#### Kodukoha vahetamine

- 1. Puuduta Tools > My Data > Set Home Location.
- 2. Vali üks järgmistest:
  - Sisesta oma aadress.
  - Kasuta praegust asukohta.
  - Vali hiljutileitud asukohtade loetelust.

#### Kodukoha muutmine

- 1. Puuduta Where To? > Favorites > All Favorites > Home.
- 2. Puuduta Edit, sisesta oma muudatused ning puuduta Done.

Kui soovid kodukohta kustutada, järgi leheküljel 8 toodud etappe.

# Go!-akna kasutamine

Kui oled valinud asukoha, kuhu soovid navigeerida, avaneb aken **Go!**.

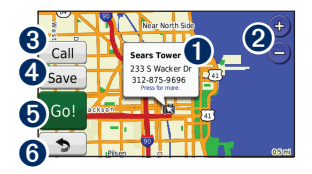

- Asukoha lisainfo vaatamiseks puuduta.
- Puuduta 
   ja 
   suurendamiseks ja vähendamiseks.
- 3 Puuduta asukohta helistamiseks, kui navi on ühendatud mobiiliga.

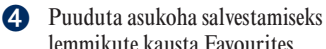

- lemmikute kausta Favourites.
- Puuduta ristmikust-ristmikuniteekonna loomiseks kuni selle asukohani.
- 6 Puuduta eelmisele aknale liikumiseks. Puuduta ja hoia all peamenüüsse naasmiseks.

# Huvipunktide hindamine

 Puuduta valget kasti Go!-aknas. Kuvatakse asukoha täpsed andmed.

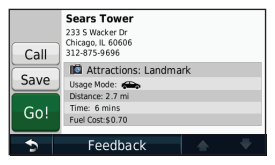

- Puuduta Feedback ja vali üks järgmistest:
  - Edit Rating (muuda hinnangut) puuduta ringi, et anda huvipunktile (POI) hinnang vahemikus 1–5 tärni.
  - **Report Error** (teata veast) huvipunkt kustutatakse edasistest otsingutest. Kui navi on ühendatud arvutiga, saadetakse veateated Garminile. Vt lehekülg 24.
  - Edit Phone Number (muuda telefoninumbrit) kasuta klahvistikku telefoninumbri muutmiseks.

#### Kohaotsing kohanime kirjutades

Otsitava asukoha nime kirjutamiseks kasuta ekraaniklahvistikku. Otsingu täpsustamiseks võid sisestada ka sihtkoha nimes olevaid tähti.

- 1. Puuduta Where To? > Points of Interest > Spell Name.
- Sisesta ekraaniklahvistiku abil sihtkoha nimes olevad tähed.
- 3. Puuduta Done.

#### Ekraaniklahvistiku kasutamine

Kui kuvatakse ekraaniklahvistik, puuduta sisestamiseks vastavat tähte või numbrit.

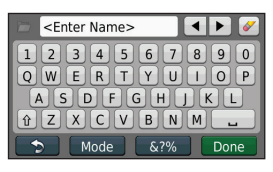

Tühiku lisamiseks puuduta Kursori liigutamiseks (mõnel navi mudelil) puuduta ja Kirjamärgi kustutamiseks puuduta Kogu sissekande kustutamiseks puuduta ja hoia seda all.

Klahvistiku keelerežiimi valimiseks puuduta Mode. Erimärkide ja kirjavahemärkide sisestamiseks puuduta . Klahvipaigutuse muutmist vt leheküljelt 38.

#### Teise asukoha lähedusest otsimine

- 1. Puuduta Where To? > Near.
- 2. Vali üks järgmistest:
  - Where I Am Now (minu hetkeasukoht) otsi hetkeasukoha lähedalt.
  - A Different City (otsi mõnd teist linna) otsi sisestatud linna lähedalt.
  - A Recent Destination (hiljutine sihtkoht) otsi hiljutise sihtkoha lähedalt.
  - A Favorite Destination

     (lemmik sihtkoht) otsi sihtkohta lemmikute hulgast.
  - My Current Route –
     (praegune teekond) otsi
     praeguse teekonna ulatuses.
  - **My Destination** (minu sihtkoht) otsi praeguse sihtkoha lähedalt.

# Viimatileitud kohtade otsimine

Navi salvestab viimased 50 leitud kohta loetellu Recently Found. Kõige viimasena vaadatud kohad on loetelu alguses. Viimatileitud kohtade vaatamiseks puuduta **Where To?** > **Recently Found**.

#### Viimatileitud kohtade kustutamine

Kõigi viimatileitud kohtade loetelust kustutamiseks puuduta **Clear > Yes**. Kogu loetelu kustutatakse, kuid see ei kustuta konkreetse koha andmeid navist.

#### Lemmikute kasutamine

Saad lemmikkohad salvestada, et neid kiiresti leida ja nendeni teekonnad koostada.

Ka kodukoht salvestatakse lemmikute kausta.

#### Hetkeasukoha salvestamine

Puuduta kaardiaknas Map a. Hetkeasukoha salvestamiseks puuduta Save Location.

#### Leitud kohtade salvestamine

- 1. Puuduta Go!-aknas Save.
- 2. Puuduta **OK**. Koht salvestatakse lemmikute kausta **Favorites**.

#### Salvestatud kohtade otsimine

- 1. Puuduta Where To?.
- 2. Puuduta Favorites.
- 3. Vali kategooria. Loetelus on salvestatud asukohad.

#### Salvestatud kohtade muutmine

- 1. Puuduta Where To? > Favorites.
- 2. Vali kategooria ning asukoht, mida soovid muuta.
- 3. Puuduta Edit.
- 4. Muutmiseks puuduta asukohta:
  - Change Name (nime muutmine) sisesta uus nimi ja puuduta Done.

- Attach Photo (lisa foto) vali kas navisse või mälukaardile salvestatud foto, mida soovid asukohaga siduda.
- Change Map Symbol (muuda kaardisümbolit) puuduta uut sümbolit, millega soovid tähistada asukohta kaardil.
- Change Phone Number (muuda telefoninumbrit) sisesta telefoninumber ja puuduta Done.
- Change Categories (muuda kategooriaid) vali asukoha jaoks mõni teine kategooria.
- Delete (kustuta) asukoha kustutamiseks lemmikute kaustast puuduta Yes.

#### Koha leidmine kaardi abil

Kaardi eri osade vaatamiseks kasuta akent Browse Map. Puuduta **Where To?** > **Browse Map**.

#### Nippe kaardi sirvimiseks

- Puuduta kaarti ja eri osade vaatamiseks lohista kursorit mööda kaarti. Puuduta <sup>(1)</sup> ja <sup>(1)</sup> suurendamiseks ja vähendamiseks.
- Puuduta mingit kaardil olevat objekti.
- Ilmub objektile osutav nooleke ning kastike, kuhu kuvatakse asukoha info.
- Kui kastikesse kuvatakse Press for more, siis on selles asukohas mitu huvipunkti. Huvipunktide loendi vaatamiseks vajuta.
- Asukoha salvestamiseks puuduta Save. Asukohta navigeerimiseks puuduta Go!.
- Kui GPS-simulaator töötab, puuduta hetkeasukoha valitud asukohaks seadmiseks Set Location. Vt lk 38.

#### Koordinaatide sisestamine

Kui tead sihtkoha geograafilisi koordinaate, saad navi kasutada sihtkoha leidmiseks laius- ja pikkuskraadi abil.

- 1. Puuduta Where To? > Coordinates.
- 2. Puuduta koordinaate, mida tahad muuta.
- 3. Puuduta **Format**, et valida koordinaatidele kaarditüübiga kokkusobiv vorming.
- 4. Sisesta koordinaadid ja puuduta **Next**.

# Fotonavigatsioon

Panoramio<sup>™</sup> toetab pilte, millel on olemas ka asukohainfo. Neid pilte saab salvestada kas navisse või mälukaardile ning luua nende jaoks teekonnad.

- 1. Ühenda navi arvutiga.
- Asukohainfoga piltide allalaadimiseks mine veebilehele http://connect.garmin.com/ photos
- Piltide valimiseks ja allalaadimiseks järgi veebilehel olevaid juhiseid.
- Puuduta Where To? > Favorites > Panoramio Photos. Kuvatakse asukohainfoga pildid.
- 5. Puuduta pilti.

# Kaardiakende kasutamine

Sinu teekond on märgitud punase joonega. Teekonna vältel juhib navi sind sihtkohani häälteadete, kaardil olevate noolte ja kaardi ülaosas olevate juhiste abil. Sihtkohta tähistab ruuduline lipp. Kui algsest teekonnast kõrvale kaldud, arvestab navi teekonna uuesti ja annab uued juhised.

Teedel liikudes võib ekraanile ilmuda kiiruspiirangu ikoon. Ikoonile on märgitud sõiduteel antud teel kehtiv kiiruspiirang.

TÄHELEPANU! Kiiruse piirang võib muutuda!

Mõnel mudelil on ristmikunäidiku juures ka sõiduraja abi Lane Assist – see teatab, milline sõidurada tuleks järgmist manöövrit arvestades valida. Sõiduraja abi funktsiooniga mudelite loendit vt lk iv.

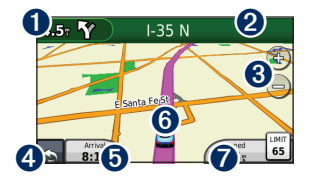

0

Puuduta järgmise ristmiku vaatamiseks.

- Puuduta ristmikuloendi vaatamiseks.
- Puuduta ja suurendamiseks ja vähendamiseks.
- 4 Puuduta ja hoia all peamenüüsse naasmiseks.
- Duuduta mõne muu andmevälja kuvamiseks.
- 6 Puuduta asukohalehekülje Where Am I? vaatamiseks.
- Puuduta reisikompuutri vaatamiseks.

# Reisiarvesti vaatamine

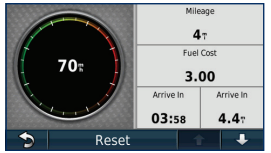

Reisiarvesti näitab hetkekiirust ja reisi statistilisi andmeid. Reisikandmete vaatamiseks puuduta kaardil välja **Speed**.

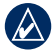

MÄRKUS. Kui peatud sageli, ära lülita navi välja – nii saab see reisil kuluvat aega täpselt arvestada.

#### Reisiandmete nullimine

Puuduta kaardil olevat välja **Speed**. Reisiandmete nullimiseks puuduta **Reset > Reset Trip Data**. Maksimaalkiiruse näidu nullimiseks puuduta Reset > Reset Max.

Kütusehinna nullimiseks puuduta **Reset** > **Reset Fuel Price**.

# Ristmikuloendi vaatamine

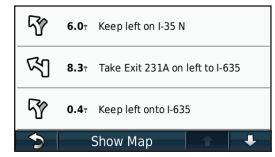

Teekonna kestel kuvatakse ristmikuloend, kus on ristmikustristmikuni-juhised kogu teekonna jaoks ning ristmike vaheline kaugus.

Ristmikuloendi avamiseks puuduta kaardi ülaosas olevat tekstiriba. Teekonna järgmise ristmiku vaatamiseks puuduta loetelus olevat ristmikku. Kogu teekonna vaatamiseks aknas Browse Map puuduta Kaart (Show Map).

# Järgmise ristmiku aken

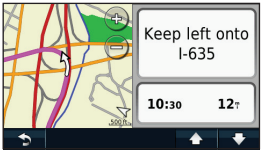

Teekonnal liigeldes näitab järgmise ristmiku aken kaardil ristmikukohta ning selleni jäänud vahemaad ja aega.

Eelseisva ristmiku kaardilt vaatamiseks puuduta kas kaardi vasakus ülanurgas olevat ristmikunäidikut või mõnd loetelus olevat ristmikku.

#### Ristmike ülevaate kasutamine

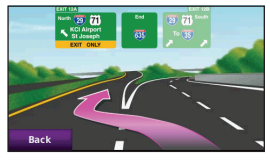

Mõned mudelid kuvavad ülevaate eelolevatest ristmikest ja näitavad, millisel sõidurajal peaksid sõitma. Ristmike ülevaate nägemiseks puuduta kaardiakna vasakut ülanurka.

Ristmike ülevaateni jõudmiseks järgmise ristmiku aknast (Next Turn) puuduta Junction View.

Ristmike ülevaatega mudelid on loetletud leheküljel iv.

#### Jalakäijakaardi kasutamine

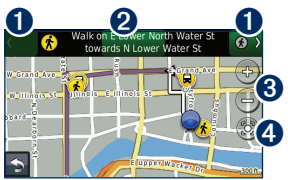

Jalakäija seades kuvatakse teekond kahemõõtmelise kaardina. Ikoonid (\*), (\*), (\*), (\*), (\*), ja (\*) näitavad teekonnaetapi navigeerimisviisi. Näiteks kui näed ikooni (\*), mine selles teekonnapunktis bussi peale.

- Puuduta teekonna eri etappide vahel liikumiseks. Navi suurendab ja vähendab teekonna iga etappi, kuid ei liigu automaatselt järgmisele etapile.
- 2 Puuduta teekonna vaatamiseks.
- Operation of the second second sec
- 4 Puuduta hetkeasukoha kaardi keskmesse seadmiseks.

# Käed-vabad telefonikõne

Mõnel mudelil on olemas juhtmeta Bluetooth-rakendus. Vt lk iv.

Juhtmeta Bluetooth-rakendus loob juhtmevaba ühenduse kahe seadme, näiteks mobiiltelefoni ja navi vahele. Mine veebilehele www.garmin.com / bluetooth, et teada saada, kas see Bluetoothiga mobiiltelefoni mudel ühildub naviga.

Kui kaht seadet esimest korda koos kasutad, pead nende vahele PIN-koodi või salasõna abil ühenduse looma. Pärast esmakordset ühenduse loomist saavad seadmed omavahel ühenduse luua iga kord, kui need sisse lülitatakse.

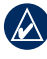

MÄRKUS. Mobiiltelefon tuleb võib-olla seadistada sisselülitatud naviga automaatselt ühenduma.

# Telefoniga ühendamine

Ühendamiseks peavad mobiiltelefon ja navi olema sisse lülitatud ning teineteisest mitte kaugemal kui 10 m.

Ühendamise võid käivitada nii navist kui ka telefonist. Vaata telefoni kasutusjuhiseid.

#### Ühendamine telefoni seadete abil

- 1. Puuduta Tools > Settings > Bluetooth.
- 2. Vali Enabled.

Käed-vabad telefonikõne

- Lülita sisse telefoni Bluetooth. Lülitada saab menüüst, mis võib olla nimega Settings, Bluetooth, Connections või Hands-free.
- 4. Käivita Bluetooth-seadmete otsing.
- 5. Vali leitud seadmete loetelust navi.
- Sisesta mobiiltelefoni navi Bluetooth-ühenduse PIN-kood (1234).

#### Ühendamine navi seadete abil

- 1. Puuduta peamenüüs Tools > Settings > Bluetooth > Add.
- Lülita sisse oma telefoni Bluetooth-rakendus ning ka režiim Find Me/Discoverable/ Visible (teistele seadmetele nähtav/leitav). Need seaded asuvad menüüs, mis võib olla nimega Bluetooth, Connections või Hands-free.
- 3. Puuduta navil OK.
- 4. Vali oma telefon ning puuduta OK.

 Sisesta mobiiltelefoni navi Bluetooth-ühenduse PIN-kood (1234).

Kui telefon on naviga ühendatud,toimub helistamine läbi navi. Telefoni menüüsse pääsemiseks puuduta peamenüüs **Phone**.

Kui navi sisse lülitad, püüab see ühendust saada selle telefoniga, millega oli viimati ühenduses.

# Kõne vastuvõtmine

Kui Sulle on kõne, avaneb sissetuleva kõne aken Sisenev kõne (Incoming Call). Kõne vastuvõtmiseks puuduta Vasta (**Answer**). Kõne eiramiseks ja telefonihelina vaigistamiseks puuduta Väldi (**Ignore**).

Mikrofon asub seadme esiküljel; räägi tavapärase hääletugevusega.

# Kõne ajal

Kõne ajal kuvatakse ikoon C In Call. Kõne lõpetamiseks puuduta C > End Call. Puuduta C > Call Options, kuvatakse järgnevad valikud:

- Touch Tones (puutemenüü) kuvab klahvistikuakna, nii et saad kasutada automaatsüsteeme, nagu näiteks kõnepost.
- Transfer Audio To Phone (heli suunamine telefoni) kasulik juhul, kui soovid navi välja lülitada, kuid kõnet jätkata; või kui soovid kõnelda privaatselt. Tagasilülitamiseks puuduta Transfer Audio To Device.
- Mute Microphone (mikrofon hääletu).

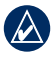

MÄRKUS. Olenevalt navi ekraanikuvast võib ikoon In Call olla erinev.

## Kõne ootel

Kui kõne on pooleli ja sisse tuleb teine kõne (kõne ootel), kuvatakse sissetuleva kõne aken Incoming Call. Kõne vastuvõtmiseks puuduta **Answer**. Esimene kõne pannakse ootele.

### Kõnede vahel lülitumine

- Puuduta 🥹 > Switch To.
- Kõne lõpetamiseks puuduta End Call. See ei lõpeta ootel olevat kõnet.

#### Telefonimenüü kasutamine

Telefonimenüü avamiseks puuduta peamenüüs **Phone**.

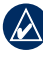

MÄRKUS. Mitte kõik telefonid ei toeta navi telefonimenüüd täielikult.

#### Telefoniraamat

Iga kord, kui telefon naviga ühendub, kopeeritakse telefoniraamat automaatselt navisse. Telefoniraamatut saab kasutada alles mõne minuti möödudes. Telefoniraamatu kopeerimine ei tööta kõigi telefonidega.

- 1. Puuduta Phone > Phone Book.
- Puuduta telefoniraamatu kirjet (kontakti), kellele soovid helistada.
- 3. Kontaktile helistamiseks puuduta **Call**.

#### Huvipunkti helistamine

- 1. Puuduta Phone > Points of Interest.
- 2. Otsi välja huvipunkt, kuhu soovid helistada.
- 3. Puuduta kas **Call** või telefoninumbrit.

#### Numbri valimine

- 1. Puuduta Phone > Dial.
- 2. Sisesta number ning puuduta **Dial**.

### Kõneajaloo vaatamine

Iga kord, kui telefon naviga ühendub, kopeeritakse kõneajalugu automaatselt navisse. Andmete navisse kopeerimine võib võtta mõne minuti aega.

- 1. Puuduta Phone > Call History.
- Puuduta kategooriat, et vaadata selles olevaid kõnesid. Kõned järjestatakse ajaliselt. Kõige viimased kõned on loetelu alguses.
- 3. Puuduta kirjet ja seejärel Dial.

#### Koju helistamine

Sisesta kodutelefoni number, et saaksid sinna kiiresti helistada.

- 1. Puuduta Phone > Call Home.
- 2. Navi valib kodutelefoni numbri.

#### Oma telefoninumbri sisestamine

- 1. Puuduta Phone > Call Home.
- Klahvistikuakna kasutamiseks puuduta kas Enter Phone Number või vali Select From Phonebook (kasutatav ainult juhul, kui telefon toetab telefoniraamatu kopeerimist).
- Puuduta Done > Yes. Navi valib kodutelefoni numbri.

| $\sim$ |  |
|--------|--|

MÄRKUS. Kodukoha või telefoninumbri muutmiseks vajuta Where To? > Favorites > Home > Edit.

#### Häälvalimisega helistamine

Saad helistada, öeldes kontakti nime. Võib-olla pead telefoni "õpetama"oma häälkäsklusi ära tundma. Vaata telefoni kasutusjuhiseid.

- 1. Puuduta Phone > Voice Dial.
- 2. Ütle kontakti nimi.

#### Telefoni oleku kontrollimine

Telefoni aku laetuse ja signaalitugevuse kontrollimiseks puuduta **Phone** > **Status**.

# Failihaldus

Faile, näiteks JPEG-vormingus pildifaile, saab salvestada kas navi sisemällu või mälukaardile.

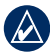

MÄRKUS. Navi ei ühildu operatsioonisüsteemidega Windows<sup>®</sup> 95, 98, Me, Windows NT<sup>®</sup> ega Mac<sup>®</sup> OS 10.3 ja vanemad.

# Toetatavad failitüübid

- JPEG- ja JPG-vormingus pildifailid: vt lk 27
- MapSource<sup>®</sup>-i kaardid ja peatuspunkti GPX-failid: vt lk 49
- Huvipunktide GPI-erifailid Garmini POI-laadijast: vt lk 50

# Navi ühendamine arvutiga

Kui ühendad navi arvutiga, siis küsitakse, kas paigaldada myGarmin Agent<sup>™</sup>, mis jälgib arvuti USB-pesasid ja mille abil on kerge kontrollida, kas rakendusele on tulnud uuendusi. Lisainfot leiad leheküljelt 52.

- 1. Sisesta mälukaart (lisatarvik).
- 2. Ühenda mini-USB-pistik navi tagaküljel olevasse pessa.
- 3. Ühenda USB-kaabli suurem ots oma arvuti vabasse USB-pessa.

Navi ja mälukaart kuvatakse Windowsi aknas My Computer eemaldatava ketta ja Macintoshi arvutis ühendatud köitena.

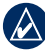

MÄRKUS. Mõned mitme võrgukettaga arvutid ei kuva navikettaid. Ketaste vastendamise õppimiseks loe oma operatsioonisüsteemi abirakendust Help.

# Failiteisaldus

- 1. Otsi oma arvutist üles fail, mida soovid kopeerida.
- 2. Märgi fail kursoriga ning klõpsa Edit > Copy.
- 3. Ava kas Garmin või mälukaart.
- Klõpsa Edit > Paste. Fail ilmub navi mälus või mälukaardil olevasse faililoendisse.
- Kui oled failide teisaldamise lõpetanud, klõpsa Windowsi süsteemisalves ikoonil S, Macis lohista ühendatud köite ikoon prügikasti Trash .
- 6. Ühenda navi arvuti küljest lahti.

# Failide kustutamine

- Ühenda navi arvutiga ning ava arvutis kas naviketas või mälukaart.
- 2. Märgi kursoriga fail, mida soovid kustutada.
- 3. Vajuta arvuti klahvistikul Delete.

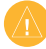

ETTEVAATUST! Kui faili otstarve ei ole teada, siis ära seda kustuta. Navi mälus on olulisi süsteemifaile, mida ei tohi kustutada.

# Tööriistade kasutamine

Tööriistamenüüs Tools on mitmeid reisimisel kasuks tulevaid funktsioone. Puuduta peamenüüs Seaded (**Tools**).

#### Asukohaaken Minu asukoht?( Where Am I?)

Asukohaaknast Where Am I? saad vaadata kehtivat kohalikku infot nagu haiglad, politseijaoskonnad ja tanklad. See on kasulik juhul, kui on vaja teatada teistele, nt.päästetöötajale oma asukoht.

# 1. Puuduta peamenüüs Tools > Where Am I?.

- Selle kategooria lähimate asukohtade vaatamiseks puuduta parempoolset nuppu.
- 3. Hetkeasukoha salvestamiseks puuduta **Save Location**.

# Abimenüü

Navi kasutamise kohta abiinfo saamiseks puuduta Abi (Help).

Märksõna juures olevatest teemadest otsimiseks puuduta Otsi (Search).

# **MSN®** Direct

MSN Directi saab kasutada ainult valikulise MSN Direct -vastuvõtjaga. Lisainfot vaata veebilehelt http://garmin.msndirect.com või www.garmin.com/traffic. Valiktarviku ostmiseks mine veebilehele http://buy. garmin.com. Rakenduse MSN Direct sisselülitamise ja kasutamise kohta saad infot veebilehelt www.garmin.com, dokumendist MSN Direct Owner's Manual Supplement.

# Pildinäidik

Pildinäidiku abil saad vaadata navisse või mälukaardile salvestatud pilte.

- 1. Puuduta Tools > Picture Viewer.
  - Piltide sirvimiseks puuduta nooli.
- 2. Pildi suuremalt vaatamiseks puuduta seda.
  - Puuduta (i) valitud pildi kohta info saamiseks.
  - Puuduta kaarti ja eri osade vaatamiseks lohista kursorit mööda kaarti.
  - Puuduta O menüüriba peitmiseks.

 Ekraanile kuvatavate piltide arvu saab muuta ekraani allosas oleva kerimisriba abil.

#### Slaidiesitlus

- Puuduta Tools > Picture Viewer > . Iga pilt kuvatakse mõneks hetkeks.
- 2. Slaidiesitluse lõpetamiseks puuduta ekraani mis tahes kohta.

#### Pildi abil navigeerimine

Kui pilt sisaldab asukohainfot, saab selle jaoks koostada teekonna.

- 1. Puuduta Tools > Picture Viewer.
- 2. Vali pilt.
- 3. Puuduta i > Go!.

## Kasutajaandmed (My Data)

Selle abil saad korrastada ja kustutada salvestatud andmeid, näiteks lemmikuid.

- 1. Puuduta Tools > My Data.
- 2. Vali üks järgmistest:
  - Set Home Location (kodukoha määramine)
  - Delete Selected Favorites
     (valitud lemmikute
     kustutamine)
  - Clear Trip Log (reisilogi tühjendamine)
  - View Map Errors (kaardivigade vaatamine)

# Maailmakella kasutamine

- 1. Puuduta Tools > World Clock.
- 2. Loetelus oleva linna muutmiseks puuduta üht linnadest.
- 3. Sisesta linnanimi ning puuduta **Done**.
- 4. Vajaduse korral vali õige linn.

- Kaardi vaatamiseks puuduta World Map. Öötunnid on märgitud varjualana.
- Puuduta skellade uuesti vaatamiseks.

# Kalkulaatori kasutamine

Kalkulaatori avamiseks puuduta **Tools** > **Calculator**.

#### Ühikuteisendaja kasutamine

- 1. Puuduta Tools > Unit Converter.
- 2. Puuduta **Conversion**, vali ühiku tüüp ning puuduta **OK**.
- 3. Puuduta ühikut, mida soovid teisendada.
- 4. Vali ühik ning puuduta **OK**. Vajadusel korda.
- 5. Väärtuse sisestamiseks puuduta ühiku kõrval olevat kasti.
- 6. Sisesta väärtus ning puuduta **Done**. Ühik on ümber arvestatud.
- 7. Uue arvestuse tegemiseks puuduta **Clear**.

#### Kursside uuendamine

Valuutakursse on võimalik käsitsi uuendada, nii saad alati kasutada hetkel kehtivat kurssi.

- 1. Puuduta Tools > Unit Converter > Conversion.
- 2. Vali Currency ning puuduta OK.
- Puuduta valuutanuppe ja vali need valuutad, mille kurssi soovid uuendada.
- 4. Puuduta Update.
- 5. Uue kursi sisestamiseks puuduta valuuta kõrval olevat kasti.
- Uute kursside salvestamiseks puuduta Save. Algsete kursside kasutamiseks puuduta Restore.

# Rakendus ecoRoute™

Puuduta Tools > ecoRoute.

Rakendus ecoRoute arvutab sõiduki kütusesäästu, süsinikdioksiidi hulga ja teekonnal liikumise kütusehinna ning pakub ka viise kütuse säästmiseks.

Andmed, mis ecoRoute välja arvutab, on ligikaudsed. Andmeid ei loeta Sinu sõidukist. Oma autol ja juhtimisharjumustel põhinevate täpsemate kütusekulu andmete saamiseks tuleb kütusesäästu kalibreerida.

Esimene kord, kui ecoRoute'i kasutad, palutakse sisestada sõiduki kütuse- ja läbisõiduandmed.

#### Kütusearuande vaatamine

Kui sõiduki profiil ja kehtiv kütusehind on sisestatud, arvutab navi sõiduki keskmise kütusesäästu, süsinikdioksiidi hulga ning kasutatud kütuse hinna.

Kütusekulu andmed põhinevad keskmise sõiduki kiirus- ja kiirendusandmetel.

Puuduta Tools > ecoRoute > Fuel Report.

#### Kütusesäästu kalibreerimine

Oma autol ja juhtimisharjumustel põhinevate täpsemate kütusekulu andmete saamiseks tuleb kütusesäästu kalibreerida. Kalibreeri siis, kui täidad kütusepaaki.

- 1. Arvuta välja kütusekulu, liitrit 100 kilomeetri kohta.
- 2. Puuduta Tools > ecoRoute > Fuel Report > Calibrate.
- Esimese punkti tulemuse sisestamiseks puuduta ◀ ja ▶.
- 4. Puuduta **OK**.

#### Kütusehinna muutmine

Teekonna kütusekulude ja kütusearuande arvutamiseks sisesta kütuse hind.

- 1. Puuduta Tools > ecoRoute > Fuel Price.
- Sisesta kehtiv kütusehind ning puuduta **Done**.

## Juhtimiskatse

Juhtimiskatse Driving Challenge aitab saavutada maksimaalse kütusesäästu, hinnates Sinu juhtimisharjumusi.

Mida kõrgem juhtimiskatse tulemus, seda rohkem kütust saaksid säästa.

Puuduta Tools > ecoRoute > Driving Challenge > Start.

#### Juhtimiskatse tulemuste tõlgendamine

Käimasoleva juhtimiskatse andmete vaatamiseks puuduta kaardil **9**. Juhtimiskatse ikooni lehe värvus muutub olenevalt katse edukusest.

Lõpptulemus on kolme tulemuse keskmine:

Kiirendustulemus – saad punkte järk-järgulise kiirenduse eest; järsu kiirenduse eest kaotad punkte.

Aeglustustulemus – saad punkte järk-järgulise pidurdamise eest; järsu pidurdamise eest kaotad punkte.

Kiirustulemus – saad punkte kütusesäästu seisukohalt parima sõidukiiruse eest, mis on enamiku sõidukite puhul 72–96 km/h.

#### Juhtimiskatse lõpetamine

- Vajuta kaardiaknas 9.
- 2. Puuduta Stop > Yes.

#### Sõiduki profiili kohandamine Puuduta Tools > ecoRoute > Vehicle Profile.

Fuel Type – vali kütuse tüüp.

City Fuel Efficiency – sisesta oma sõiduki keskmine kütusesääst linnasõidul.

Hwy Fuel Efficiency – sisesta oma sõiduki keskmine kütusesääst maanteesõidul.

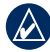

NIPP. Parima tulemuse saamiseks kalibreeri sõiduki kütusesäästu, mitte ära reguleeri siin kütusesäästu linna- ja maanteesõidul.

#### Läbisõidu aruande vaatamine

Läbisõidu aruanne sisaldab sihtkohta navigeerimise kaugust, aega, keskmist kütusesäästu ning kulutatava kütuse hinda.

Läbisõidu aruanne luuakse igale sõidetud teekonnale. Kui teekonna navis peatad, luuakse läbisõidu aruanne läbisõidetud vahemaale.

#### 1. Puuduta Tools > ecoRoute > Mileage Report.

2. Vali aruanne.

Navis saad vaadata kuni 20 läbisõidu aruannet. Läbisõidu aruandeid saad vaadata ka navi aruannete kaustast Reports.

#### Juhtimisnipid

Navi annab kütuse säästmiseks juhtimisnippe.

Puuduta Tools > ecoRoute > Tips.

#### ecoRoute'i andmete kustutamine

- 1. Puuduta Tools > ecoRoute.
- Vali kategooria, mille andmeid soovid kustutada ning puuduta Reset.

# Liiklusinfo

Kui Sinu navi komplektis on ka liiklusinfo vastuvõtja, edastab see asukohaga seotud liiklusinfot.

Saadud info loetelu vaatamiseks puuduta **Tools > Offers**.

Pakkumiste väljalülitamiseks tuleb välja lülitada liiklusinfo. Puuduta **Tools** > **Settings** > **Traffic** ning eemalda linnuke märkeruudust **Enable Traffic**.

# Liiklusinfo kasutamine

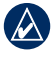

MÄRKUS. Garmin ei vastuta liiklusinfo paikapidavuse eest.

Navi suudab vastu võtta kas liiklusteadete kanali FM TMC või MSN® Direct'i edastatavat liiklusinfot, olenevalt ühendatud liiklusinfo vastuvõtjast.

Navi kuvab mõlemat tüüpi liiklusinfot ühtemoodi. Infot liiklusinfo vastuvõtjate ja leviala kohta vaata veebilehelt www.garmin.com/traffic.

# FM TMC Traffic

Mõne navi komplektiga on kaasas liiklusinfo vastuvõtja FM Traffic Message Channel (TMC), mis on integreeritud autoadapteri juhtmesse ja on valiktarvikuna saadaval kõigile mudelitele. Seda, milliste navi mudelite komplekt sisaldab liiklusinfo vastuvõtjat, vt lk iv.

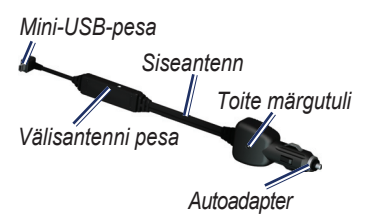

Siseantenn Autoadapter Välisantenni pesa Toite märgutuliMini-USBpesa Liiklusinfo vastuvõtjaga kaasasolevat liiklusinfo tellimust ei pea registreerima. Registreerumine toimub automaatselt pärast seda, kui navi on leidnud satelliidisignaali, võttes samal ajal vastu liiklusinfot. Lisainfot leiad veebilehelt www.garmin.com/traffic või www.garmin.com.

# **MSN®** Direct Traffic

Vastuvõtja MSN Direct on valiktarvik kõigile navi seeria 1200, 1300 ja 1400 mudelitele.

MSN Direct võtab vastu MSN Directi infot, sealhulgas liiklusinfot.

Rakenduse MSN Direct sisselülitamise ja kasutamise kohta saad infot veebilehelt www.garmin.com, dokumendist MSN Direct Owner's Manual Supplement.

#### Liiklusinfo tellimine või tellimuse jätkamine

Liiklusinfo tellimiseks või tellimuse jätkamiseks puuduta Tools > Settings > Traffic.

Lisainfo www.garmin.com/fmtraffic.

# Liiklusinfo vastuvõtmine

Liiklusinfo vastuvõtmiseks peavad olema täidetud järgmised tingimused:

- Liiklusinfo vastuvõtja peab olema naviga ühendatud.
- Liiklusinfo vastuvõtja ja navi peavad olema ühendatud välise vooluallikaga.
- Liiklusinfo vastuvõtja ja navi peavad asuma liiklusinfot edastava FM-raadiojaama levialas.

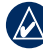

MÄRKUS. Soojendusega (metalliseeritud) tuuleklaasid võivad navi ja liiklusvastuvõtja tööd halvendada.

# Kohalik liiklusinfo

Kui vastu võetakse liiklusinfot, ilmub kaardiakna vasakusse ülanurka liiklusikoon. Liiklusikooni muutuv värvus tähistab teekonna või parajasti sõidetava tee liiklusolude raskusastet.

| Värvus   | Kirjeldus         | Tähendus                                       |
|----------|-------------------|------------------------------------------------|
| Roheline | Kerged<br>olud    | Liiklusvoog on<br>normaalne                    |
| Kollane  | Keskmised<br>olud | Liiklus on pisut<br>ummistunud                 |
| Punane   | Rasked<br>olud    | Liiklus on väga<br>ummistunud<br>või seiskunud |

# Liiklus valitud teekonnal

Sinu teekonda arvestades uurib navi hetkeliiklust ja valib automaatselt kõige kiirema tee. Kui teekonna läbimise ajal esineb liikluses tõsine viivitus, arvestab navi teekonna automaatselt uuesti. Kui paremaid alternatiive ei ole, tuleb siiski sõita läbi viivituskoha.

#### Liiklusikoon

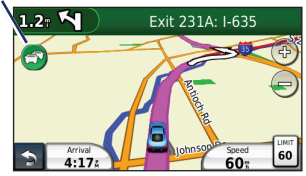

Kui teekonnal esineb mõõdukas viivitus, puuduta liiklusikooni, et näha, kui palju aega viivitus teekonnale lisab. See lisatud aeg on arvatavas saabumisajas juba arvesse võetud.

#### Teekonnal esinevate liiklusummikute käsitsi vältimine

- 1. Puuduta kaardiaknas liiklusikooni.
- 2. Puuduta Traffic On Route.
- Puuduta nooli, et vajadusel näha muid teekonnal ettetulevaid viivitusi.
- 4. Liiklusviivituse vältimiseks puuduta **Avoid**.

# Liikluskaardi vaatamine

Liikluskaardil on näha värvikoodiga tähistatud liiklusvoog ja lähiteede viivitused.

- 1. Puuduta kaardiaknas liiklusikooni.
- 2. Liiklusjuhtumite kaardilt vaatamiseks puuduta Show Traffic Map.

Liikluskaardilt tavakaardile naasmiseks puuduta liiklusikooni ning seejärel puuduta Show Normal Map.

#### Liiklusviivituste vaatamine

- 1. Puuduta kaardiaknas liiklusikooni.
- 2. Liiklusviivituste loetelu vaatamiseks puuduta Traffic Search.
- Täpsema info vaatamiseks puuduta loetelu punkti. Kui viivitusi on rohkem kui üks, puuduta ülejäänud viivituste vaatamiseks nooli.

# Navi seadete muutmine

1. Puuduta Tools > Settings.

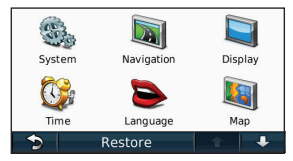

- 2. Puuduta seadistust, mida soovid muuta.
- 3. Seadistuse muutmiseks puuduta selle nime all olevat nuppu.

# Süsteemiseadete muutmine

Puuduta Tools > Settings > System.

GPS Simulator – simulaatori sisselülitamine lülitab välja GPS-režiimi ja simuleerib navigatsiooni, mis säästab akut. Usage Mode – (navirežiim) optimaalse teekonna saamiseks vali navirežiim: Automobile (sõiduk), Pedestrian (jalakäija) või Bicycle (jalgrattur).

Keyboard – (klahvistik) puuduta QWERTY, kui soovid arvuti klahvistikuga sarnast paigutust; või puuduta ABCDE, kui soovid tähestikulist paigutust (ainult navi seeriad 1300 ja 1400).

Units – (ühikud) muuda mõõtühikut: kas kilomeeter või miil.

About – (navi andmed) kuvab navi tarkvara versiooni, navi seadmenumbri ning muud tarkvara-andmed. Neid andmeid on vaja siis, kui uuendad süsteemitarkvara või ostad juurde kaardiandmeid.

**Restore** – (taasta) taastab süsteemiseaded.

#### Naviseadete muutmine

# Puuduta Tools > Settings > Navigation.

Route Preference – (teekonnaeelistus) vali oma eelistus teekonna arvutamiseks:

- Faster Time (kiirem sõit) arvutab teekonnad, kus saab kiiremini sõita, kuid mis võivad olla vahemaalt pikemad.
- Shorter Distance (lühem vahemaa) arvutab teekonnad, mis on vahemaalt lühemad, kuid sõitmine võib võtta kauem aega.
- Off Road (maastik) arvutab maastikul läbitavad punktistpunktini teekonnad.
- Less Fuel (vähem kütust) arvutab teekonnad, kus kuluks vähem kütust. Teekond arvestatakse teede kiiruspiirangu ja sõiduki kiirenduse andmete põhjal.

Avoidances – (vältida) vali teetüübid, mida soovid oma teekonnal vältida.

Transit Types – (transpordiliigid) vali transpordiliigid, mida peaks teekonda arvestades vältima. Kasutatav juhul, kui on olemas cityXploreri kaardid. Vt lk 6.

**Restore** – (taasta) taastab algsed naviseaded.

### Ekraaniseadete muutmine

Puuduta Tools > Settings > Display.

Color Mode – (värvirežiim) heleda ekraanitausta valimiseks puuduta Day, tumeda tausta valimiseks Night, automaatlülituseks kahe režiimi vahel Auto.

Screen Shot – (ekraanipilt) lülitab sisse ekraanipildi režiimi. Ekraanipildi tegemiseks puuduta 💽. BMPvormingus pildifail salvestatakse navi mälus kausta screenshots. Navi seadete muutmine

**Brightness** – (heledus) taustvalguse heleduse reguleerimine. Taustvalguse heleduse vähendamine pikendab aku kasutusiga.

**Restore** – (taasta) taastab algsed ekraaniseaded.

#### Ajaseadete muutmine

Puuduta Tools > Settings > Time.

Select a time format – (aja esitusviis) vali kas 12- või 24-tunnine esitusviis või siis koordineeritud maailmaaeg (UTC).

**Current Time** – (täpne kellaaeg) kellaaja käsitsi seadmiseks. Vali **Automatic**, kui soovid, et navi seaks kellaaja asukoha põhjal.

**Restore** – (taasta) taastab algsed ajaseaded.

# Keelevalikud

Puuduta Tools > Settings > Language.

Voice Language – (häälteadete keel) muuda häälteadete keelt.

**Text Language** – (tekstikeel) kuva kogu ekraanile ilmuv tekst valitud keeles.

Tekstikeele muutmine ei muuda keelt, milles andmeid sisestatakse, samuti mitte kaardiandmete (nt tänavanimede) keelt.

Keyboard – (klahvistik) vali keelega sobiv klahvistik. Klahvistiku muutmiseks puuduta ükskõik kummal klahvistikul Mode.

**Restore** – (taasta) taastab algsed keeleseaded.

# Kaardiseadete muutmine

Puuduta Tools > Settings > Map.

Map Detail – (kaardi detailid) muuda kaardil näidatavate detailide hulka. Detailsema kaardi ekraanile ilmumine võib võtta kauem aega.

Map View – (kaardivaade) vali kaardi vaatenurk.

- Track Up (siht üleval) kuvab kahemõõtmelise kaardi, mille ülaosas on reisisiht.
- North Up (põhi üleval) kuvab kahemõõtmelise kaardi, mille ülaosas on põhjakaar.
- **3D** (kolmemõõtmeline) kuvab kolmemõõtmelise kaardi, mille ülaosas on reisisiht.

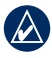

MÄRKUS. Jalakäija seades saab kasutada ainult kaardivaadet North Up (põhjakaar üleval).

Vehicle – (sõiduk) puuduta Change, et muuta ikooni, mis tähistab Sinu asukohta kaardil. Puuduta ikooni, mida soovid kasutada ning seejärel puuduta **OK**. Sõiduki-ikoone saab juurde laadida veebilehelt www.garmingarage.com.

Trip Log – (reisilogi) reisilogi kuvamine või peitmine. Reisilogi tühjendamiseks puuduta Tools > My Data > Clear Trip Log.

Map Info – (kaardiandmed) vaata kaarte ja kõigi navis olevate kaartide versiooni. Puuduta kaarti (linnuke), et see kasutusele võtta või kasutusest kõrvaldada.

 $\label{eq:restore} \begin{array}{l} \textbf{Restore} - (taasta) \ taastab \ algsed \\ kaardiseaded. \end{array}$ 

# Turvaseadete muutmine

Puuduta Tools > Settings > Security.

Garmin Lock – navi lukustamiseks lülita sisse Garmin Lock<sup>™</sup>. Sisesta 4-kohaline PIN-kood ning turvakoht. Lisainfot leiad lk 46. Safe Mode – lülita ohutu režiim sisse või välja. Kui sõiduk liigub, lülitab ohutu režiim välja kõik funktsioonid, mis nõuavad kasutajalt keskendumist ning võivad tähelepanu juhtimiselt kõrvale tõmmata.

**Restore** – algsete turvaseadete taastamine. Pane tähele, et turvaseadete taastamine ei eemalda Garmini lukustus-PIN-koodi ega turvakohta.

#### **Bluetoothi seaded**

Puuduta Tools > Settings > Bluetooth.

**Connections** – (ühendused) puuduta **Add** > **OK**, et ühendada telefoniga, millel on juhtmeta rakendus Bluetooth. Vt lk 19–23. Mõne teise telefoniga ühendamiseks puuduta **Change**.

- **Drop** (ühenda lahti) vali telefon, mida soovid lahti ühendada ning puuduta **Yes**.
- Remove (eemalda) vali telefon, mille soovid navi mälust kustutada ning puuduta Yes.

Bluetooth – Bluetoothi sisse ja välja lülitamine. Kui Bluetooth on sisse lülitatud, kuvatakse peamenüüs ikoon Bluetooth 3. Telefoni juhusliku ühendumise vältimiseks puuduta Disabled.

Friendly Name – (kasutajanimi) sisesta kasutajanimi, mis tähistab navit Bluetooth-seadmetes. Puuduta **Done**.

**Restore** – (taasta) Bluetoothi algseadete taastamine. See ei kustuta ühendumisandmeid.

# Lähipunktide seadete muutmine

Lähipunktide seadete muutmiseks peavad olemas olema lähipunktid (kas kohandatud huvipunktid või turvakaamera andmebaas). Vt lk 50. Puuduta Tools > Settings > Proximity Points.

#### Proximity Alerts -

(lähenemishoiatused) lülita hoiatused sisse või välja, kui lähened kohandatud huvipunktile või turvakaamerale.

**Restore** – (taasta) lähipunktide seadete taastamine.

#### Liiklusinfo tellimisandmed

Mõne navi komplektiga on kaasas liiklusinfo vastuvõtja. Puuduta **Tools** > **Settings** > **Traffic**. Current – (praegune) vali teenusepakkuja. Piirkonna parima teenusepakkuja valimiseks puuduta Auto, või vali soovitud teenusepakkuja.

Find More – (otsi juurde) otsi veel liiklusinfo teenusepakkujaid. Otsinguaja pikendamiseks kustuta olemasolevate teenusepakkujate tabel, selleks puuduta Yes.

Subscriptions – (tellimused) FM-liiklusteadete tellimuste ja lõppkuupäevade vaatamine. Tellimuse lisamiseks puuduta Add.

#### **Tellimuse lisamine**

- 1. Puuduta peamenüüs Tools > Settings > Traffic.
- 2. Puuduta Subscriptions > Add.

## Kõigi seadete taastamine

- 1. Puuduta Tools > Settings.
- 2. Puuduta Restore.
- 3. Puuduta Yes.

## Diiii

# Lisa

## Navi hooldamine

Navis on tundlikud elektroonilised osad, mis võivad tugeva põrutuse või vibratsiooni tagajärjel pöördumatult kahjustada saada. Ära pilla seda maha ega kasuta seda põrutus- või vibratsioonirohketes kohtades.

#### Navi puhastamine

Navi on valmistatud kõrgkvaliteetsetest materjalidest ning ei vaja peale puhastamise mingit kasutajapoolset hooldust. Puhasta seadme väliskesta (mitte puutekraani) õrnatoimelise pesuvahendi lahuses niisutatud lapiga ning pühi seejärel kuivaks. Ära kasuta keemilisi puhastusaineid ega lahusteid, mis võivad plastosi kahjustada.

#### Puutekraani puhastamine

Puhasta puutekraan pehme ja puhta niiske lapiga.

#### Navi kaitsmine

- Navi kahjustamise vältimiseks ära hoia seda kohas, kus võib pikka aega järjest olla äärmuslikke temperatuure.
- Ära lase navil kokku puutuda veega.
- Kuigi puutekraaniga töötamiseks saab kasutada puutepliiatsit, ära kunagi kasuta puutepliiatsit sõiduki juhtimise ajal.

Lisa

#### Varguse vältimine

- Varguse vältimiseks eemalda navi tugialuselt, kui seda ei kasutata. Puhasta tuuleklaasile jäänud iminapa jälg.
- Ära hoia seadet sõiduki kindalaekas.
- Registreeri oma seade veebilehel http://my.garmin.com.
- Kasuta rakendust Garmin Lock. Lisainfot vaata altpoolt.

# Navi lukustamine

Garmin Lock on vargapeletussüsteem, mis navi lukustab. Iga kord, kui navi sisse lülitad, sisesta kas PIN-kood või sõida turvakohta.

#### Puuduta Tools > Settings > Security.

- 2. Vajuta nupule, mis on allpool ikooni **Garmin Lock**.
- Sisesta 4-kohaline PIN-kood ja sõida turvakohta.

#### Mis on turvakoht?

Turvakoht peaks olema koht, kuhu sageli naased, näiteks kodu. Kui navi on leidnud satelliitsignaali ja asud turvakohas, siis ei ole PIN-koodi vaja sisestada.

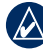

MÄRKUS. Kui unustad PIN-koodi ja oma turvakoha, tuleb navi lukust lahti saamiseks saata see Garminile. Samuti tuleb saata toote kehtivad registreerimisandmed või ostutõend.

# Ekraani kalibreerimine

Kui puutekraan ei reageeri õigesti, tuleb seda kalibreerida.

- 1. Lülita navi sisse.
- Vajuta toitenupule Power ja hoia seda all umbes 30 sekundit, kuni kuvatakse valge kalibreerimisekraan, millel on valik "Press dot" (vajuta punktile).

# Tarkvara uuendamine

- 1. Ühenda navi mini-USB-kaabli abil arvutiga. Avaneb menüü AutoPlay.
- Tee topeltklöps A, et avada myGarmin Agenti allalaadimisleht. Kui menüü AutoPlay ei avane, kasutad järelikult Macintoshi arvutit – vt veebilehte www.garmin.com/agent.

3. Järgi ekraanile ilmuvaid juhiseid. Kui myGarmin Agent on installitud, avaneb navi arvutiga ühendamisel aken, kust saab avada rakenduse myDashboard, mis kontrollib, kas navi tarkvara on ajakohane ning annab

#### lisainfot.

#### Kasutajaandmete kustutamine

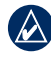

Tähtis! Seade kustutab kõik kasutaja sisestatud andmed.

- Navi sisselülitamise ajal hoia sõrme ekraani paremas alanurgas.
- 2. Hoia sõrme vastu ekraani, kuni kuvatakse hüpikaken.
- 3. Kõigi kasutajaandmete kustutamiseks puuduta **Yes**.

Kõik algseaded taastatakse. Kõik salvestatud andmed kustutatakse.

# Aku

Aku kasutusea pikendamiseks ära jäta navi otsese päikesekiirguse kätte ega pikaks ajaks väga kuuma kohta. Peamenüü nurgas asuv akuikoon 📖 näitab aku laetust. Akunäit on täpsem, kui lased akul täielikult tühjaks saada ning laed selle siis täiesti täis. Ära ühenda navi vooluvõrgust lahti enne, kui aku on täielikult laetud.

## Aku laadimine

- Ühenda autoadapteri juhtme üks ots navi mini-USB-pessa ja teine ots sõiduki voolukontakti. Laadimiseks pead sõiduki süütevõtme võib-olla sisselülitatud asendisse (ON/ACC) keerama.
- Navi arvutiga ühendamiseks kasuta • USB-kaablit.

# Sulavkaitsme vahetamine

ETTEVAATUST! Sulavkaitset vahetades hoja kõik väikesed osad hoolikalt alles ja paigalda need oma kohale tagasi.

Kui navi ei õnnestu sõidukis laadida, tuleb ilmselt välja vahetada autoadapteri otsas asuv sulavkaitse.

- 1. Keera ümar Kork must kork lahti ia eemalda see.
- 2 Femalda sulavkaitse (hõbedaga

Hõbedane ots Sulavkaitse

- klaassilinder) ja asenda 3 A kiirrakenduva sulavkaitsmega.
- Jälgi, et asetad hõbedase otsa musta korgi sisse. Keera must kork oma kohale tagasi.

#### Armatuurlauale kinnitamine

Seadme armatuurlauale kinnitamiseks kasuta kaasasolevat kinnitusketast ja järgi kohalikke eeskirju.

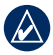

TÄHTIS! Kinnitamiseks kasutatavat püsiliimi on hiljem väga tülikas eemaldada.

- Puhasta ja kuivata armatuurlaual see koht, kuhu soovid ketta paigutada.
- 2. Eemalda ketta põhjalt liimpinna kate.
- 3. Aseta ketas armatuurlauale.
- 4. Eemalda ketta pinnalt läbipaistev plastkate.
- 5. Aseta iminapp kettale. Lükka hoob alla (ketta suunas).

# nüMaps Guarantee™

Ühe tasuta kaardiuuenduse (kui see on olemas) saamiseks registreeri oma navi veebilehel http://my.garmin.com 60 päeva jooksul pärast satelliitühenduse loomist ja navi kasutamist. Õigust tasuta kaardiuuendusele ei saa juhul, kui registreerid toote telefoni teel, või kasutad navi hiljem kui 60 päeva möödudes.

# Lisakaardid

Navi jaoks saab osta lisakaarte. Oma naviga ühilduvate kaartide loetelu vaatamiseks mine Garmini kodulehel (www.garmin.com) oma toote leheküljele ja klõpsa sakil **Maps**.

#### GPS-satelliidi signaalidest

Navi peab navigeerimiseks saama signaale GPS-satelliitidelt (Global Positioning System). Kui oled kas siseruumis, kõrgete hoonete või puude läheduses või siis parkimismajas, ei pruugi navi satelliidiga ühendust saada. Navi kasutamiseks mine ruumist välja kohta, kus ei ole kõrgeid takistusi.

Kui navi on leidnud satelliitsignaali, siis on Peamenüü signaalitugevuse ribad rohelised Kui satelliitsignaal kaob, muutuvad ribad kas punaseks või 00000 läbipaistvaks.

Lisainfot GPS-i kohta leiad veebilehelt www.garmin.com/aboutGPS.

# Huvipunktid (POI)

Huvipunktide laadimiseks kasuta rakendust POI-laadija. Huvipunktide andmebaase pakuvad Internetis mitmed eri firmad. Mõnes andmebaasis on olemas punktide hoiatusinfo, näiteks turvakaamerad ja koolialad. POI-laadija arvutisse salvestamiseks mine veebilehele www.garmin.com/ extras ja klõpsa POI Loader. Lisainfot saad POI-laadija abifailist. Abifaili avamiseks vajuta F1.

Oma huvipunktide vaatamiseks puuduta Where To? > Extras > Custom POIs.

Lähenemishoiatuste seadete muutmiseks puuduta Tools > Settings > Proximity Points > Proximity Alerts.

Huvipunktide kustutamiseks ühenda navi arvutiga. Ava kaust POI.

Kustuta fail nimega poi.gpi.

#### Turvakaamerad

Mõne asukoha jaoks on olemas turvakaamerate andmed. Täpsemalt vaata veebilehelt http://mv.garmin.com.

Nende asukohtade jaoks on navis olemas sadade turvakaamerate asupaigad. Navi hoiatab, kui lähened turvakaamerale ning annab teada, kui sõidad liiga kiiresti. Turvakaamerate andmeid uuendatakse vähemalt kord nädalas, nii et navis on alati viimane info.

Saad millal tahes tellida turvakaamera andmed uue piirkonna kohta või jätkata olemasoleva infoga.

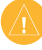

HOIATUS! Garmin ei vastuta huvipunktide ega turvakaamera andmebaasi täpsuse ning nende kasutamise tagajärgede eest.

# Garmini reisijuht

Reisijuht Garmin Travel Guide annab üksikasjalikku infot näiteks restoranide ja hotellide kohta. Tarviku ostmiseks mine veebilehele http://buy.garmin. com või võta ühendust Garmini toodete müüjaga.

Reisijuhi kasutamiseks sisesta navisse mälukaart. Puuduta **Where To?** > **Extras.** Reisijuhi avamiseks tee selle menüüs samad valikud.

# Võta Garminiga ühendust

Küsimuste korral võta ühendust klienditoega Garmin Product Support. USA-s mine veebilehele www.garmin. com/support või helista Garmin USA-le telefonil (913) 397 8200 või (800) 800-1020.

Ühendkuningriikides helista Garmin (Europe) Ltd.-le telefonil 0808 2380000. Mandri-Euroopas mine veebilehele www.garmin.com/support ja klõpsa oma riigi klienditoega ühenduse võtmiseks Contact Support, või helista Garmin (Europe) Ltd.-le telefonil +44 (0) 870 8501241.

# Navi registreerimine

Registreerimiseks mine veebilehele http://my.garmin.com..

- Ühenda navi arvutiga. Küsitakse, kas paigaldada rakendus myGarmin Agent (valikuline).
- Rakenduse myGarmin Agent paigaldamiseks ja navi registreerimiseks järgi ilmuvaid juhiseid.

Kui oled navi registreerinud, saad tellida kõige uuemad Garmini teenused.

#### Tehnilised andmed

navi seeria 1200

Mõõtmed (l x k x s):  $9,3 \times 7,5 \times 1,6$  cm

Kaal: 113,4 g

Ekraan: 3,5"diagonaal, 320 x 240 pikslit, 64 000 värvi, hele maastikukuva QVGA TFT; valge taustvalgus; puutekraan

Korpus ei ole veekindel (IPXO)

**Töökeskkonna temperatuurivahemik:** 0–60 °C (32–140 °F)

Laadimise temperatuurivahemik: 0-45 °C (32-113 °F)

Andmesalvestus: sisemälu ja valikuline eemaldatav microSD-mälukaart. Andmete säilitusaeg piiramatu.

Arvutiliides: USB 2.0

Operatsioonisüsteem: Garmin

Laadimisaeg: kuni 4 tundi

Toide: sõiduki vooluallikas, kas kaasasolev autoadapter või vahelduvvooluadapter (lisatarvik) Võimsustarve: max 5 W

Aku kestvus: kuni 3 tundi

Aku tüüp: Liitium-ioon aku, mida kasutaja ei tohi vahetada

GPS-vastuvõtja: ülitundlik, kiirparandusrakendusega HotFix™

#### Andmekogumisajad\*:

Soekäivitus: <1 sekund Külmkäivitus: <38 sekundit Tehaseseadete taastamine: <45 sekundit

\* Püsivastuvõtja keskmised andmekogumisajad takistusteta signaalialal.

#### navi seeria 1300

Mõõtmed (l x k x s):  $12,2 \times 7,5 \times 1,6 \text{ cm}$ 

Kaal: 161,6 g

Ekraan: 4,3"diagonaal, 480 x 272 pikslit, 64 000 värvi, maastikukuva QVGA TFT; valge taustvalgus; puutekraan

Korpus ei ole veekindel (IPXO)

**Töökeskkonna temperatuurivahemik:** 0-60 °C (32-140 °F)

Laadimise temperatuurivahemik: 0-45 °C (32-113 °F)

Andmesalvestus: sisemälu ja valikuline eemaldatav microSD-mälukaart. Andmete säilitusaeg piiramatu.

Arvutiliides: USB 2.0

Operatsioonisüsteem: Garmin

Laadimisaeg: kuni 4 tundi

Toide: sõiduki vooluallikas, kas kaasasolev autoadapter või vahelduvvooluadapter (lisatarvik)

#### Võimsustarve: max 5 W

Aku kestvus: kuni 3 tundi

Aku tüüp: liitium-ioon aku, mida kasutaja ei tohi vahetada

GPS-vastuvõtja: ülitundlik, kiirparandusrakendusega HotFix™

Andmekogumisajad\*:

Soekäivitus: <1 sekund Külmkäivitus: <38 sekundit Tehaseseadete taastamine: <45 sekundit

\* Püsivastuvõtja keskmised andmekogumisajad takistusteta signaalialal.

#### navi seeria 1400

**Mõõtmed (l x k x s):** 13,7 × 8,6 × 1,6 cm

Kaal: 221,1 g

Ekraan: 5,0"diagonaal, 480 x 272 pikslit, 64 000 värvi, maastikukuva QVGA TFT; valge taustvalgus; puutekraan

Korpus ei ole veekindel (IPXO)

**Töökeskkonna temperatuurivahemik:** 0-60 °C (32-140 °F)

Laadimise temperatuurivahemik: 0-45 °C (32-113 °F)

Andmesalvestus: sisemälu ja valikuline eemaldatav microSD-mälukaart. Andmete säilitusaeg piiramatu.

Arvutiliides: USB 2.0

Operatsioonisüsteem: Garmin

Laadimisaeg: kuni 4 tundi

Toide: sõiduki vooluallikas, kas kaasasolev autoadapter või vahelduvvooluadapter (lisatarvik)

#### Võimsustarve: max 5 W

nüvi seeria 1200/1300/1400 kasutusjuhend

Aku kestvus: kuni 3 tundi

Aku tüüp: liitium-ioon aku, mida kasutaja ei tohi vahetada

GPS-vastuvõtja: ülitundlik, kiirparandusrakendusega HotFix™

Andmekogumisajad\*:

Soekäivitus: <1 sekund Külmkäivitus: <38 sekundit Tehaseseadete taastamine: <45 sekundit

\* Püsivastuvõtja keskmised andmekogumisajad takistusteta signaalialal.

### Vastavustunnistus

Käesolevaga teatab Garmin, et see toode navi vastab direktiivile 1999/5/EÜ põhinõuetele ja muudele asjakohastele sätetele. Täieliku vastavustunnistuse vaatamiseks mine veebilehel www. garmin.com konkreetse toote leheküljele.

# Tarkvara kasutusleping

navi KASUTADES NÕUSTUD JÄRGIMA SELLE TARKVARA KASUTUSLEPINGU TINGIMUSI. PALUME LEPINGU HOOLIKALT LÄBI LUGEDA.

Garmin annab kasutajale piiratud õiguse selles seadmes sisalduva tarkvara (Tarkvara) kasutamiseks binaarsel täitmiskujul seadme tavakasutuse raames. Tarkvara valdusõigus, omandiõigused ja intellektuaalse omandi õigused jäävad Garminile.

Kasutaja on teadlik sellest, et Tarkvara on Garmini omand ning kaitstud Ameerika Ühendriikide autoriõiguse seadustega ja rahvusvaheliste autoriõiguse lepingutega. Peale selle on kasutaja teadlik, et Tarkvara struktuur, ülesehitus ja kood on Garmini väärtuslikud ärisaladused ning Tarkvara lähtekood jääb Garmini väärtuslikuks ärisaladuseks. Kasutaja nõustub Tarkvara ja selle mis tahes osa mitte muutma, järele tegema, ega taandama inimesele loetavasse vormi; samuti mitte looma Tarkvarast tuletatud töid. Kasutaja nõustub Tarkvara mitte eksportima ega reeksportima ühessegi riiki, kus rikutakse Ameerika Ühendriikide ekspordikontrolli seaduseid.

# Veaotsing

| Probleem/Küsimus                           | Lahendus/Vastus                                                                                                    |
|--------------------------------------------|----------------------------------------------------------------------------------------------------|
| Navi ei leia<br>satelliitsignaale.         | Vii navi parkimismajast välja, eemale kõrgetest<br>hoonetest ja puudest. Püsi mitu minutit samas<br>kohas paigal.                                                                                                    |
| lminapp ei püsi<br>tuuleklaasil.           | Puhasta iminappa ja tuuleklaasi alkoholiga. Pühi<br>puhta ja kuiva lapiga üle.                                                                                                    |
| Ma ei saa navi sõidukis<br>laadida.        | Kontrolli autoadapteri toitejuhtme sulavkait <b>set</b><br>(vt lk 47).<br>Kontrolli, kas voolukontaktis on voolu.<br>Navi saab laadida üksnes temperatuurivahemikus<br>0–45 °C (32–113 °F). Kui navi asetatakse otsese<br>päikesekiirguse kätte või kuuma kohta, ei saa<br>seda laadida. |
| Navi aku tühjeneb<br>kiiresti.             | Laadimisvahemike pikendamiseks lülita ekraani<br>taustvalgus välja. Puuduta <b>Tools &gt; Settings &gt;</b><br><b>Display &gt; Brightness</b> .                                                                                                    |
| Kuidas kustutada kõiki<br>kasutajaandmeid? | Navi sisselülitamise ajal hoia sõrme navi ekraani<br>paremas alanurgas. Hoia sõrme paigal, kuni<br>kuvatakse valikuaken. Kõigi kasutajaandmete<br>kustutamiseks puuduta <b>Yes</b> .                                                                                                    |

| Probleem/Küsimus                               | Lahendus/Vastus                                     |
|------------------------------------------------|-----------------------------------------------------|
| Akunäidik ei näita aku                         | Lase akul täielikult tühjeneda ning lae aku täiesti |
| laetuse astet õigesti.                         | täis (ilma laadimist katkestamata).                 |
| Puutekraan ei reageeri<br>puudutusele.         | Kalibreeri puutekraan                               |
| Arvuti ei leia sellega<br>ühendatud navi üles. | 1. Ühenda USB-kaabel arvuti küljest lahti.          |
|                                                | 2. Luina navi vaija.                                |
|                                                | 3. Uhenda USB-kaabli üks ots arvuti USB-            |
|                                                | pessa ja teine navi USB-pessa. Navi lulitub         |
|                                                | automaatselt sisse. Jälgi, et navi oleks            |
|                                                | ühendatud USB-pessa, mitte USB-jaoturisse.          |

| Probleem/Küsimus          | Lahendus/Vastus.                                                                   |
|---------------------------|------------------------------------------------------------------------------------|
| Kuidas leida restorane,   | Salvesta hotell lemmikute kausta Favorites.                                        |
| mis on kõige lähemal      | Lemmikute kausta kohta vt lisainfot lk 12. Seejärel                                |
| sellele hotellile, kus    | saad otsida hotelli läheduses olevaid restorane.                                   |
| edaspidi ööbin?           | 1. Puuduta Where To? > Near.                                                       |
|                           | 2. Vali A Favorite Destination.                                                    |
|                           | 3. Vali sihtkoht.                                                                  |
|                           | 4. Puuduta Points of Interest > Food and Drink.                                    |
|                           | <ol> <li>Vali kategooria. Navi otsib hotelli lähedal<br/>asuvaid kohti.</li> </ol> |
|                           | 6. Vali restoran.                                                                  |
| Telefon ei ühendu naviga. | Veendu, et navil on Bluetooth. Vt lk iv. Puuduta                                   |
|                           | Tools > Settings > Bluetooth. Kontrolli, kas                                       |
|                           | Bluetoothi olekuks on seatud Enabled.                                              |
|                           | Kontrolli, kas telefon on sisse lülitatud ja navist                                |
|                           | vähem kui 10 m kaugusel.                                                           |
|                           | Lisainfot vt veebilehelt                                                           |
|                           | www.garmin.com/bluetooth.                                                          |

See eestikeelne versioon navi seeria 1200/1300/1400 ingliskeelsest kasutusjuhendist (Garmini tootenumber 190-01041-00, väljaanne A) on mõeldud seadme kasutamise hõlbustamiseks. Vajaduse korral loe navi seeria 1200/1300/1400 tööpõhimõtte ja kasutamisega tutvumiseks kõige uuemat ingliskeelset kasutusjuhendit.

GARMIN EI VASTUTA SELLE EESTIKEELSE KASUTUSJUHENDI SISULISE TÄPSUSE EEST NING ÜTLEB LAHTI SELLE KASUTAMISEGA KAASNEVATEST TAGAJÄRGEDEST.

Viimaste tarkvarauuenduste leidmiseks (välja arvatud kaardiandmed) külasta kogu Garmini toote kasutusaja vältel veebilehekülge www.garmin.com.

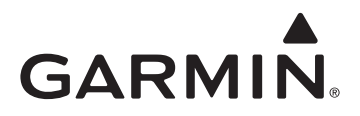